## **BLENDER Addons**

Version 0.9 bis April 2019 michael.enzenhofer@eduhi.at

- PreRequisites
  - Installieren der "stabilen Version" von Blender 2.79b<sup>1</sup>.
- Blender AddOns installieren:
  - File User Preferences Add-ons -> Search Ankreuzen Save User Settings oder:
  - File User Preferences Add-ons -> Install Add-on from File... Locate Save User Settings
- Add-Ons
  - Add Curve: Extra Objects<sup>2</sup> Location in Blender: View 3D Add Curve Extra Objects Add extra curve object types (im Objekt-Modus (!) Add Mesh: Extra Objects <sup>3</sup> Location in Blender: View 3D Add Mesh Add extra mesh object types 3D View: Measurelt 4 Location in Blender: zum Bemaßen von Objekten View 3D EditMode (w) Specials Mesh: Offset Edges <sup>5</sup> Location in Blender: View 3D: Mesh Edges Offset Edges Offset Edges (.py-File copy and save as .py then open in Preferences as any .zip) Mesh: Destructive Extrude Location in Blender: View 3D: Add Mesh Destructive Extrude Extrude how ScetchUp Import-Export: Import Images as Planes<sup>7</sup> Location in Blender: File > Import > Images as Planes oder: Add > Mesh > Images as Planes Imports images and creates planes with appropriate aspect ratio. The images are mapped to the planes Mesh: Snap Utilities Line <sup>8</sup> Location in Blender: View 3D: Toolshelf > Tools tab Set of utilities for CAD-like precision modeling 3D View: Simple Align 9 Location in Blender: View 3D: Toolshelf Addons Align Selected Objects to Active Object Object: Cell Fracture <sup>10</sup> Location in Blender: View 3D: Toolshelf in Object-Mode Fractured Object

<sup>3</sup>https://archive.blender.org/wiki/index.php/Extensions:2.6/Py/Scripts/Curve/Curve\_Objects/ (April 2019).

<sup>6</sup>https://gumroad.com/l/cQjUX (April 2019).

<sup>&</sup>lt;sup>1</sup>https://www.blender.org (April 2019).

<sup>&</sup>lt;sup>2</sup>https://archive.blender.org/wiki/index.php/Extensions:2.6/Py/Scripts/3D\_interaction/Measureit/ (April 2019).

<sup>&</sup>lt;sup>4</sup>https://archive.blender.org/wiki/index.php/Extensions:2.6/Py/Scripts/3D\_interaction/Measureit/ (April 2019).
<sup>5</sup>https://archive.blender.org/wiki/index.php/Extensions:2.6/Py/Scripts/Modeling/offset\_edges/ (April 2019).

<sup>&</sup>lt;sup>7</sup>https://archive.blender.org/wiki/index.php/Extensions:2.6/Py/Scripts/Add\_Mesh/Planes\_from\_Images/ (April 2019). <sup>8</sup>https://archive.blender.org/wiki/index.php/Extensions:2.6/Py/Scripts/Object/NP\_Station/ (April 2019).

<sup>&</sup>lt;sup>9</sup>https://archive.blender.org/wiki/index.php/Extensions:2.6/Py/Scripts/3D\_interaction/Align\_Tools/ (April 2019).
<sup>10</sup>https://archive.blender.org/wiki/index.php/Extensions:2.6/Py/Scripts/Object/CellFracture/ (April 2019).

|                                                                                                    | 3D View: NP Station <sup>11</sup><br>Location in Blender:                                   |                                                                                             |  |  |
|----------------------------------------------------------------------------------------------------|---------------------------------------------------------------------------------------------|---------------------------------------------------------------------------------------------|--|--|
|                                                                                                    | View 3D: TOOLS Snap Utilities snap utilities                                                | Extends Blender Snap controls                                                               |  |  |
|                                                                                                    | Mesh: tinyCAD Mesh Tools <sup>12</sup><br>Location in Blender:                              |                                                                                             |  |  |
|                                                                                                    | View 3D Tools Panel Properties Panel                                                        | CAD-Style Functions                                                                         |  |  |
|                                                                                                    | Mesh: Mesh Align Plus <sup>13</sup>                                                         |                                                                                             |  |  |
|                                                                                                    | View 3D Tools oder Properties Scene Me                                                      | esh Align Plus Precisely move mesh parts and objects around                                 |  |  |
|                                                                                                    | 3D View: Precise Align 14                                                                   |                                                                                             |  |  |
|                                                                                                    | View 3D Relations Precise Align                                                             | Precisely align an object on all axis                                                       |  |  |
|                                                                                                    | Add Mesh: Archimesh <sup>15</sup>                                                           |                                                                                             |  |  |
|                                                                                                    | View 3D Add Mesh Archimesh                                                                  | Generate rooms, doors, windows and other                                                    |  |  |
|                                                                                                    | Add Mesh: Archipack <sup>16</sup>                                                           |                                                                                             |  |  |
|                                                                                                    | View 3D Tools Create Archipack                                                              | Architectural objects                                                                       |  |  |
|                                                                                                    | Material: Blendermada Client <sup>17</sup>                                                  |                                                                                             |  |  |
|                                                                                                    | Location in Blender:         Properties       Material         Blendermada Client           | Browse and download materials from online material database                                 |  |  |
|                                                                                                    | System: Add Midi <sup>18</sup>                                                              |                                                                                             |  |  |
|                                                                                                    | View 3D Tools Panel AddMidi                                                                 | Midi for Blender                                                                            |  |  |
| -                                                                                                    | System: AddOSC <sup>19</sup><br>Location in Blender:<br>View 3D Tools Panel AddOSC Settings | Realtime control of Blender using OSC protocol                                              |  |  |
|                                                                                                    | Node: Animation Nodes 20                                                                    |                                                                                             |  |  |
|                                                                                                    | Location in Blender:<br>Node Editor                                                         | A node based visual scripting system                                                        |  |  |
|                                                                                                    | Node: Animation Nodes <sup>21</sup>                                                         |                                                                                             |  |  |
|                                                                                                    | Node Editor Animation Nodes                                                                 | Vielversprechende Midi-Einbindung innerhalb der Animation Nodes (muss noch getestet werden) |  |  |
|                                                                                                    | Node: Node Wrangler 22                                                                      |                                                                                             |  |  |
|                                                                                                    | Node Editor Toolbar                                                                         | Various Tools to enhance and speed up node-based workflow                                   |  |  |
|                                                                                                    | Node: Sverchok <sup>23</sup> <sup>24</sup>                                                  |                                                                                             |  |  |
|                                                                                                    | Nodes CustomNodesTree Add user nodes                                                        | Parametric node-based geometry programming                                                  |  |  |
| <sup>11</sup> https://archive.blender.org/wiki/index.php/Extensions:2.6/Py/Scripts/3D_interaction/Measureit/ (April 2019). <sup>12</sup> http://zeffii.github.io/mesh_ting_cad/ (April 2019). <sup>13</sup> https://github.com/egtwobits/mesh_mesh_align_plus/wiki (April 2019). <sup>14</sup> https://archive.blender.org/wiki/index.php/Extensions:2.6/Py/Scripts/3D_interaction/Precise_Align/ (April 2019). <sup>15</sup> https://archive.blender.org/wiki/index.php/Extensions:2.6/Py/Scripts/Add_Mesh/Archimesh/ (April 2019). <sup>16</sup> https://github.com/s-leger/archipack/wiki (April 2019). <sup>17</sup> http://blendermada.com/addon/ (April 2019). <sup>18</sup> http://www.jpfep.net/en-us/pages/addmidi/ (April 2019). |                                                                                             |                                                                                             |  |  |
| <sup>20</sup> https://github.com/JacquesLucke/animation_nodes/releases/tag/v2.0 (April 2019).<br><sup>21</sup> https://clockmender.uk/blender/animation-nodes/ (April 2019).                                                                                                    |                                                                                             |                                                                                             |  |  |
| <pre>""https://archive.blender.org/wiki/index.php/Extensions:2.6/Py/Scripts/Nodes_Efficiency_Tools/ (April 2019). 23http://nikitron.cc.ua/sverchok_en.html (April 2019). 24http://nikitron.cc.ua/sverch/html/main.html (April 2019).</pre>                                                                                                    |                                                                                             |                                                                                             |  |  |

| Game Engine: BGE Logic Tree <sup>25</sup><br>Location in Blender:<br>Nodes Editor                                                   | A NodeTree to create game logic              |
|----------------------------------------------------------------------------------------------------|----------------------------------------------|
| Import-Export: STL Format       26         Location in Blender:       File         File       Import-Export                         | ImporteExport .stl-Files                     |
| Mesh: 3D Print Toolbox <sup>27</sup><br>Location in Blender:<br>3D View Toolbox                                                     | Utilities for 3D-Printing                    |
| Game Engine: Game Engine Publishing       28         Location in Blender:       Render Properties         Publishing Info       100 | Publish .blend-Files as game engine runtimes |
| Game Engine: Save As Game Engine Runtime <sup>29</sup><br>Location in Blender:<br>File Export                                       | Bundle a .blend-File with the Blenderplayer  |

<sup>25</sup>https://blenderartists.org/t/dead-blender-plugin-bge-logic-nodes-alpha/657971 (April 2019).
<sup>26</sup>https://docs.blender.org/manual/en/dev/addons/io\_stl.html (April 2019).
<sup>27</sup>https://archive.blender.org/wiki/index.php/Extensions:2.6/Py/Scripts/Modeling/PrintToolbox/ (April 2019).
<sup>28</sup>https://archive.blender.org/wiki/index.php/Extensions:2.6/Py/Scripts/Game\_Engine/Publishing/ (April 2019).
<sup>29</sup>https://archive.blender.org/wiki/index.php/Extensions:2.6/Py/Scripts/Game\_Engine/Publishing/ (April 2019).